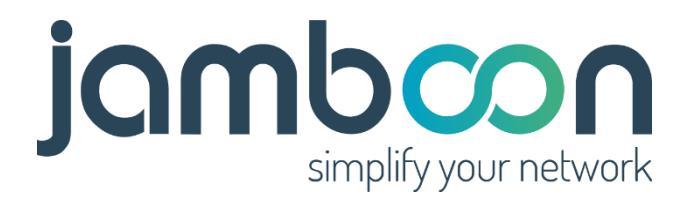

## Jamboon Plug&Play Homeoffice 2.0

Dokumentation Homeoffice Cloud Manager

| Einführung                 | 2 |
|----------------------------|---|
| Erste Schritte             | 3 |
| Hinzufügen der Serverbox   | 4 |
| Hinzufügen einer Clientbox | 7 |
| Ihr Profil                 | 9 |

Sandra Becker sandra.becker@jamboon.com

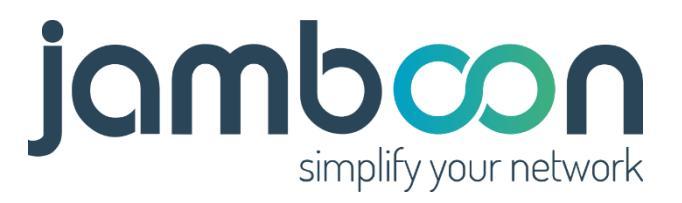

# Cloud Manager

### Einführung

Der Jamboon Homeoffice Cloud Manager bietet Ihnen ein einfach zu bedienendes Programm, mit dem Sie Ihre Homeoffice-Lösung verwalten können. Dort können Sie:

- 1. Ein oder mehrere Projekte verwalten
- 2. Zu jedem Projekt eine Serverbox und beliebig viele Clientboxen anmelden
- 3. Clientboxen jederzeit hinzufügen (auch später)
- 4. Lizenzverträge für Clientboxen verlängern oder beenden
- 5. Clientboxen technisch verwalten

| Jonbcon<br>simplify your network<br>Plug&Play Homeoffice 2.0                                            |  |
|----------------------------------------------------------------------------------------------------|--|
| Sprache währen<br>German<br>* E-Mail<br>• Passwort<br>• Passwort<br>• ANMELDEN<br>• PASSWORT VERIGESENT |  |
|                                                                                                    |  |

Den Jamboon Homeoffice Cloud Manager erreichen Sie über die URL:

https://homeoffice.jamboon.com

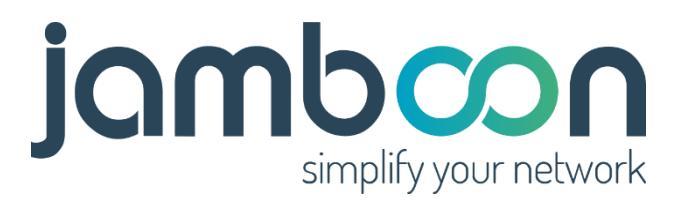

#### **Erste Schritte**

Beginnen Sie mit der Registrierung. Diese ist einmalig erforderlich. Später können Sie sich mit Ihrem Benutzernamen und Passwort jederzeit hier anmelden. Klicken Sie zunächst auf "Neu registrieren".

| -       | <b>jamb</b><br>simpli<br>Plug&Play | y your network<br>Homeoffice 2.0 |     |    |
|---------|------------------------------------|----------------------------------|-----|----|
|         | Sprache wählen<br>German           | •                                |     | 11 |
|         | * Name<br>Bernd Lage               | * E-Mail                         |     | 1  |
|         | * Passwort                         | * Passwort wiederholes           |     |    |
|         | * Firma<br>Kremp GmbH              | Adresszusatz                     |     |    |
| See See | * Straße<br>Hauptstr. 17           | * PLZ<br>60311                   |     |    |
|         | * Stadt<br>Frankfurt               | Land - Deutschland -             | E A |    |
|         | Datenschutzerklärung               | gelesen und akzeptiert * LESEN   |     | 2  |
|         | NE                                 | REGISTRIEREN                     |     | 7  |
|         |                                    |                                  |     |    |

Füllen Sie die Felder der Eingabemaske aus und anschließend auf den blauen Button unten.

Das Programm legt nun erste Daten an und sendet eine Email an die von Ihnen eingegebene Email-Adresse. Diese Email enthält einen Bestätigungslink den Sie bitte anklicken:

| <b>±</b>                                                         | C FEBRUAR 1                 |                        |                                                                                                    | <b>⊠</b> 0_ |
|------------------------------------------------------------------|-----------------------------|------------------------|----------------------------------------------------------------------------------------------------|-------------|
| bl 🌣                                                             | Q Posteingang               | ≂ C                    | 0 ☆ 木 申 圓                                                                                                    | 2 :         |
| bl@2i.de  0% von 3072 MB verwendet                               | 1 Nachricht(en)             | Nach Empfang sortieren | Bitte bestätigen Sie Ihre Anmeldung                                                                                                    |             |
| Posteingang                                                      | Jamboon Networks            | 09:25<br>20.0 K/R      | Mittwoch, Februar 10, 2021 09:25 CET An                                                                                                    |             |
| Entwürfe                                                         |                             |                        | Jamboon Networks portal@iamboon.com bl@2lde                                                                                                    |             |
| ► Gesendet                                                       |                             |                        |                                                                                                    |             |
| Papierkorb                                                       |                             |                        | jamboon                                                                                                    |             |
| Spam Spam                                                        |                             |                        | angely year related.                                                                                                    |             |
| Archive                                                          |                             |                        |                                                                                                    |             |
| $\ll$                                                            |                             |                        | Hallo Bernd Lage,                                                                                                    | $\gg$       |
|                                                                  |                             |                        | Ihr Konto wurde erfolgreich angelegt.                                                                                                    |             |
|                                                                  |                             |                        | E-Mail Adresse: bl@2i.de                                                                                                    |             |
|                                                                  |                             |                        | Bitte klicken Sie auf den folgenden Link um Ihre Anmeldung zu bestätigen:                                                                                                    |             |
|                                                                  |                             |                        | Anmeldung hestätigen                                                                                                    |             |
|                                                                  |                             |                        | Im Anschluss vergeben Sie sich bite ein sicheres Passwort mit mindestens 10<br>Zeichen. Mit Ihrer E-Mail Adresse und Ihrem Passwort konnen Sie sich im<br>Jamboon Log-In Bereich anmelden. |             |
|                                                                  |                             |                        | Jamboon Networks Ontifi, Obergalja-dir, Sr. (1647 Gammersbach)<br>Impressum                                                                                                    |             |
|                                                                  |                             |                        |                                                                                                    |             |
|                                                                  |                             | 0                      |                                                                                                    |             |
| https://homeoffice.jamboon.com/confirmregister/bWEPJqjVRkP4vsk-k | SWuFHueQfZfDqC6023987d6f042 |                        |                                                                                                    |             |

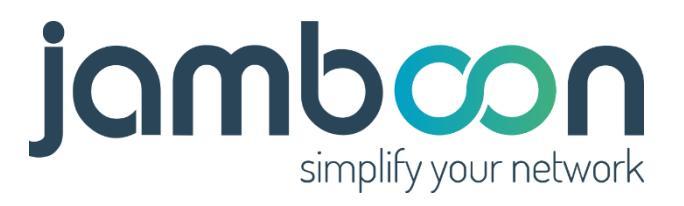

Nach einem kurzen Begrüßungsbildschirm, den Sie bitte mit dem Button "Weiter" überspringen, erscheint die erste Maske zur Eingabe eines Projektnamens.

#### Hinzufügen der Serverbox

Mit der Eingabe des Projektnamens fügen Sie nun als erstes Ihre Serverbox hinzu. Projektnamen sollen Ihnen helfen Ihre einzelnen Homeoffice-Projekte zu unterscheiden. Sofern Sie aber nur *ein* Homeoffice für *ein* Unternehmen einrichten, geben Sie einfach nur den Namen dieses Unternehmens ein.

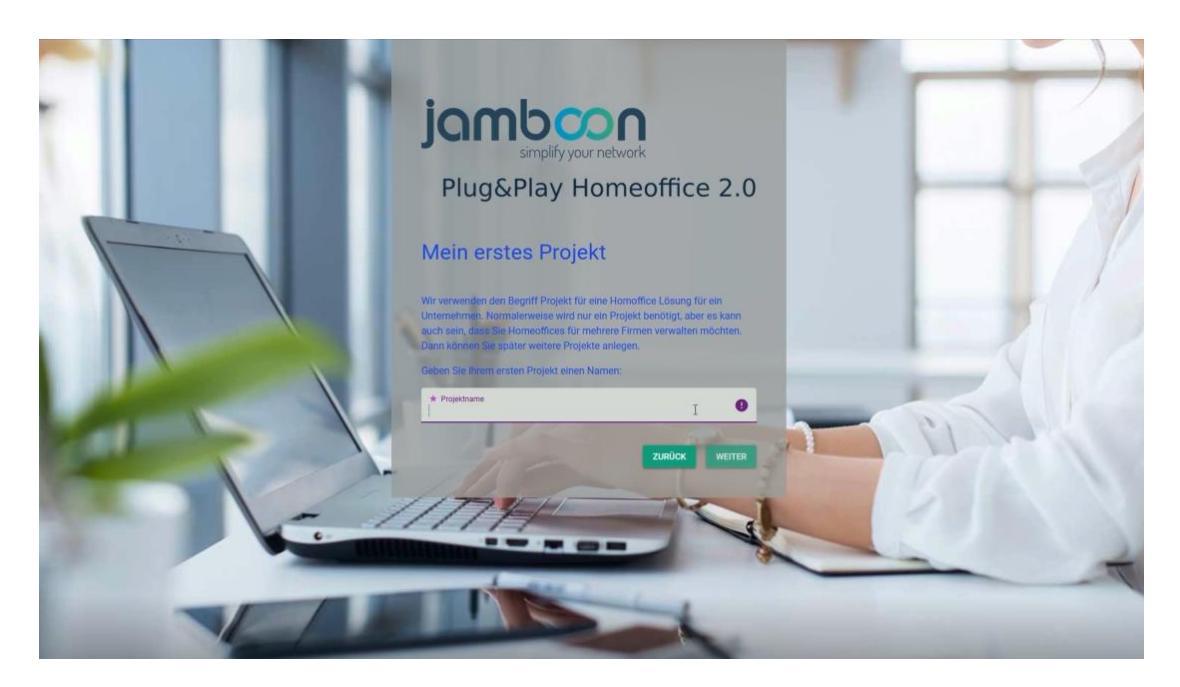

Anschließend müssen Sie die **Mac-Adresse der Serverbox** eingeben. Diese finden Sie auf der Box und/oder auf der Verpackung. Sie besteht aus sechs zweistelligen Ziffern/Buchstaben, die durch Doppelpunkte getrennt sind.

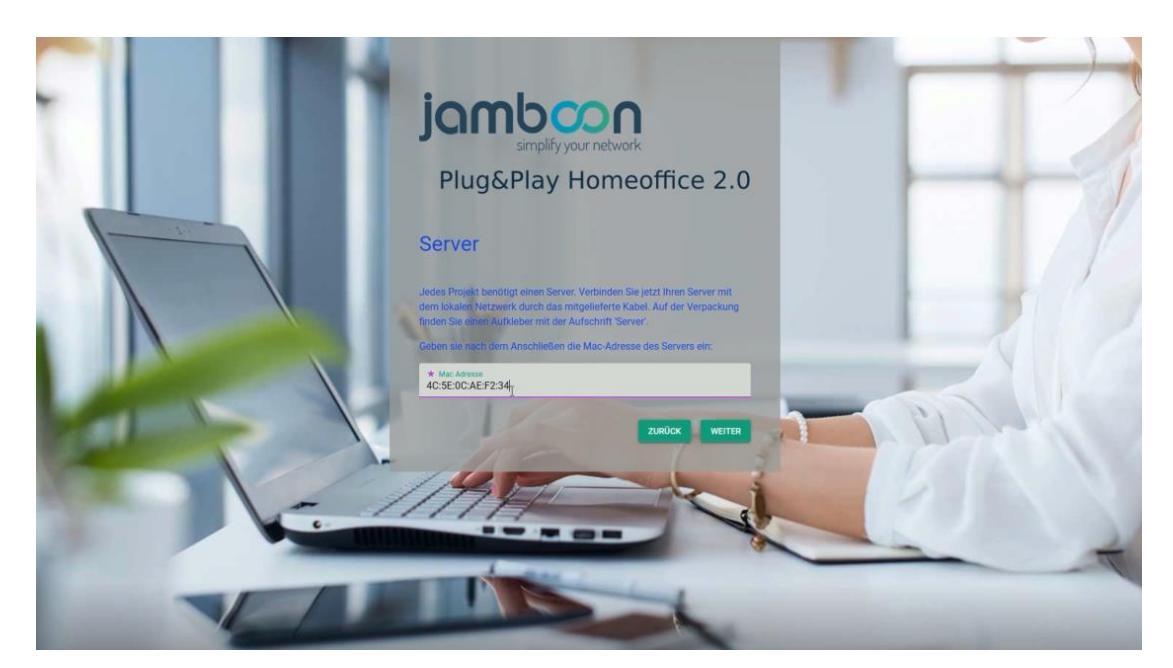

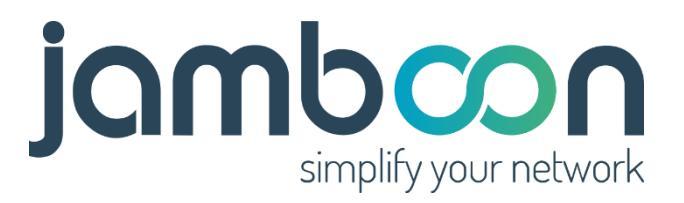

Klicken Sie auf weiter und auf der darauffolgenden Seite auf "Projekt erzeugen".

Nach einem kurzen Moment ist Ihr erstes Projekt verfügbar. Schließen Sie den finalen Bildschirm der Einrichtung und Sie sehen den Startbildschirm.

| =        | Jamboon Plug                | &Play Homeoffice 2.0             |              |              |            |                     | Bernd Lage                         |
|----------|-----------------------------|----------------------------------|--------------|--------------|------------|---------------------|------------------------------------|
| <b>f</b> |                             |                                  |              |              |            |                     |                                    |
| ۲        | Projek                      | te                               |              |              |            | Suchen              | Q Hinzufügen 🕁                     |
|          | eiD 🛧                       | Beschreibung                     | Angelegt von | Kundennummer | Kunde      | Angelegt am         | Bearbeiten                         |
|          | 15000218                    | Homeoffice Jamboon Networks Test | Bernd Lage   | 30035        | Kremp GmbH | 10.2.2021, 09:28:17 | 1                                  |
|          |                             |                                  |              |              |            |                     | Datensätze pro Seite 10 👻 1-1 of 1 |
|          |                             |                                  |              |              |            |                     |                                    |
|          |                             |                                  |              |              |            |                     |                                    |
| «        |                             |                                  |              |              |            |                     | >                                  |
| ~        |                             |                                  |              |              |            |                     | <i>•</i>                           |
|          |                             |                                  |              | ~            |            |                     |                                    |
|          |                             |                                  |              | kag'         |            |                     |                                    |
|          |                             |                                  |              |              |            |                     |                                    |
|          |                             |                                  |              |              |            |                     |                                    |
|          |                             |                                  |              |              |            |                     |                                    |
|          |                             |                                  |              |              |            |                     |                                    |
|          |                             |                                  |              |              |            |                     |                                    |
|          |                             |                                  |              |              |            |                     |                                    |
| Copyrig  | ht (c) 2021 Jamboon Network |                                  |              |              |            |                     | Version 1.02                       |

Der Startbildschirm enthält die Projektübersicht. In der linken Spalte sehen Sie Ihre eindeutige Projektnummer. Danach die Beschreibung, die Sie eben eingegeben haben, Ihren Namen, Kundennummer und Firma, sowie das Datum, wann das Projekt angelegt wurde.

Sie können das Projekt öffnen über den Button **"Bearbeiten"** ganz rechts oder durch einen Klick auf die Projektbeschreibung.

| ≡        | Jamboon P                 | lug&Play H          | omeoffice 2  | .0                                      |                   |            |                |                 |           |           |                     | Bernd Lage    |  |
|----------|---------------------------|---------------------|--------------|-----------------------------------------|-------------------|------------|----------------|-----------------|-----------|-----------|---------------------|---------------|--|
| <b>†</b> | Konfigura                 | tion für Pro        | jekt 150002  | 18                                      |                   |            |                |                 |           |           |                     |               |  |
| Â        | * Projektnar<br>Homeoffic | ne<br>se Jamboon Ne | etworks Test |                                         |                   | SCHLIESSEN |                |                 |           |           |                     |               |  |
|          |                           |                     |              | D                                       |                   |            |                |                 |           |           |                     |               |  |
|          | Boxe                      | en                  |              |                                         |                   |            |                |                 | Suchen    |           | ۹ 🗗                 | iinzufügen    |  |
|          | #ID ↑                     | Server              | Projekt      | Beschreibung                            | Mac Adresse       | Lokale IP  | Öffentliche IP | Letzter Zugriff | Internet  | VPN       | Bearbeiten          | Kündigen      |  |
| 0        | 1662                      | 0                   | 15000218     | Server Homeoffice Jamboon Networks Test | 4C:5E:0C:AE:F2:34 |            |                | 1.1.1, 00:00:00 | $\oslash$ | $\oslash$ | 1                   |               |  |
| $\ll$    |                           |                     |              |                                         |                   |            |                |                 |           | D         | itensätze pro Seite | 10 👻 1-1 of 1 |  |
|          |                           |                     |              |                                         |                   |            |                |                 |           |           |                     |               |  |
|          |                           |                     |              |                                         |                   |            |                |                 |           |           |                     |               |  |
|          |                           |                     |              |                                         |                   |            |                |                 |           |           |                     |               |  |
|          |                           |                     |              |                                         |                   |            |                |                 |           |           |                     |               |  |
|          |                           |                     |              |                                         |                   |            |                |                 |           |           |                     |               |  |
|          |                           |                     |              |                                         |                   |            |                |                 |           |           |                     |               |  |
|          |                           |                     |              |                                         |                   |            |                |                 |           |           |                     |               |  |
|          |                           |                     |              |                                         |                   |            |                |                 |           |           |                     |               |  |
|          | iome                      |                     | e Ma         | anager UI                               |                   | _          | _              |                 | _         | -         | _                   | _             |  |

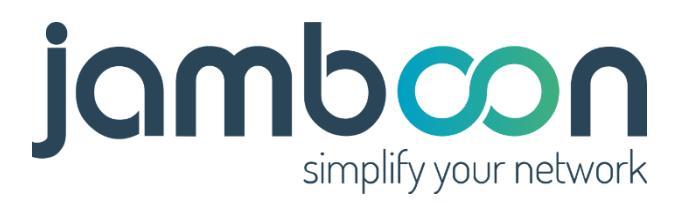

In der Projektmaske sehen Sie oben Ihre Projektnummer und die Projektbeschreibung. Diese können Sie jederzeit überschreiben und durch den Button **"Speichern"** ändern.

Im mittleren Bildschirmbereich sehen Sie die Liste der Boxen. Direkt nach dem Start ist hier nur eine **Serverbox** vorhanden.

Verbinden Sie nun diese Serverbox mit Ihrem Netzwerk und warten Sie einen Moment. Zuerst sollte in der Spalte "Internet" ein grüner Haken auftauchen und einige Minuten später auch bei "VPN".

| ≡             | Jamboon Pl                 | lug&Play Ho    | meoffice 2.0 |                           |                   |                 |                |                     |          |      |                      | Bernd Lage    | •      |
|---------------|----------------------------|----------------|--------------|---------------------------|-------------------|-----------------|----------------|---------------------|----------|------|----------------------|---------------|--------|
| <b>↑</b><br>ス | Konfigurat                 | tion für Proje | ekt 15000218 |                           |                   |                 | _              |                     |          |      |                      |               |        |
|               | * Projektnam<br>Homeoffice | e Jamboon Netv | works Test   |                           | SPEICHERN         | X SCHLIES       | SSEN           |                     |          |      |                      |               |        |
|               | Boxe                       | n              |              |                           |                   |                 |                |                     | Su       | chen | ۹                    | Hinzufigen    |        |
|               | #ID 🛧                      | Server         | Projekt      | Beschreibung              | Mac Adresse       | Lokale IP       | Öffentliche IP | Letzter Zugriff     | Internet | VPN  | Bearbeiten           | Kündigen      |        |
| 0             | 1662                       | 0              | 15000218     | Server Zentrale Flensburg | 4C:5E:0C:AE:F2:34 | 192.168.188.130 | 94.130.156.164 | 10.2.2021, 18:16:42 | 0        | 0    | 1                    | ĩ             |        |
| $\ll$         |                            |                |              |                           |                   |                 |                |                     |          |      | Datensätze pro Seite | 10 👻 1-1 of 1 | )      |
|               |                            |                |              |                           |                   |                 |                |                     |          |      |                      |               |        |
|               |                            |                |              |                           |                   |                 |                |                     |          |      |                      |               |        |
|               |                            |                |              |                           |                   |                 |                |                     |          |      |                      |               |        |
|               |                            |                |              |                           |                   |                 |                |                     |          |      |                      |               |        |
|               |                            |                |              |                           |                   |                 |                |                     |          |      |                      |               |        |
|               |                            |                |              |                           |                   |                 |                |                     |          |      |                      |               |        |
|               |                            |                |              |                           |                   |                 |                |                     |          |      |                      |               |        |
|               |                            |                |              |                           |                   |                 |                |                     |          |      |                      |               |        |
| Copyright     | t (c) 2021 Jamboon Net     | tworks GmbH    |              |                           |                   |                 |                |                     |          |      |                      | Version       | h 1.02 |

Nachdem die Box Ihren Weg ins Internet gefunden hat, erhält sie natürlich auch IP-Adressen und andere Informationen, die Sie nicht zwingend wissen müssen. Wichtig ist nur, dass sowohl bei "Internet" als auch bei "VPN" ein grüner Haken erscheint. Das kann bis zu zehn Minuten dauern.

Wenn bei "Internet" kein grüner Haken erscheint, kommt die Box nicht ins Internet. Möglicherweise haben Sie sie nicht korrekt angeschlossen oder Ihr Netzwerk unterstützt kein DHCP. Versuchen Sie die Box eventuell an das Netzwerk anstelle eines Arbeitsplatzes anzuschließen oder an eine Fritz Box oder vergleichbaren Internetrouter. Wenn all dies nicht zum Erfolg führt, senden Sie eine Support-Anfrage per Mail an <u>support@jamboon.com</u>, bzw. kontaktieren Sie die Firma die Ihr Netzwerk betreut.

Sollte "Internet" aktiv sein, aber bei "VPN" erscheint kein grüner Haken, wird Ihr Netzwerk entweder über einen Proxy-Server betrieben oder es liegt ein Fehler interner Fehler vor.

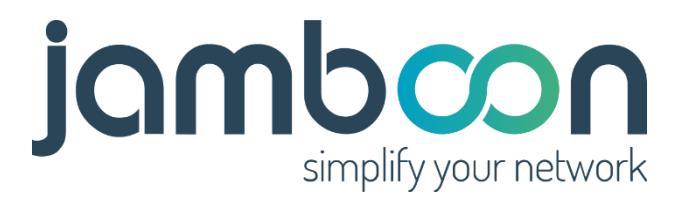

Sofern ein Proxy-Server eingesetzt wird, suchen Sie bitte einen Netzwerkanschluss ohne Proxy-Server. In allen anderen Fällen wenden Sie sich an unseren Support unter <a href="mailto:support@jamboon.com">support@jamboon.com</a>.

Sofern Sie unseren Support kontaktieren, geben Sie bitte immer die Projektnummer an und eventuell die "ID" der Box in der Spalte ganz links.

#### Hinzufügen einer Clientbox

Durch den Button rechts mit der Aufschrift **"Hinzufügen"** können Sie beliebig viele Homeoffice-Arbeitsplätze einrichten. Nach dem Klick erscheint folgender Dialog:

| Box hinzufügen                     | ×                                                                                                    |
|------------------------------------|----------------------------------------------------------------------------------------------------|
| * Mac Adresse<br>48:8f:5a:58:0f:10 | Geben Sie die Mac-Adresse der Box für den<br>Mitarbeiter ein. Die Mac-Adresse finden Sie auf de<br>Verpackung und auf der Box.                                                                                          |
| ★ Name<br>Buchhaltung Frau Müller  | Im Feld 'Name' können sie den Namen des<br>Mitarbeiters eintragen und zusätzliche die<br>Abteilung oder Ähnliches. Das Feld soll Ihnen<br>helfen, die Boxen später zu unterscheiden und zu<br>wissen, wo die Box steht. |
|                                    | ABBRECHEN                                                                                                    |

Im oberen Feld geben Sie bitte wieder die Mac-Adresse der Box ein. Diese finden Sie auf der Box bzw. auf der Verpackung.

Im Feld "Name" geben Sie den Namen des Mitarbeiters und eventuell zusätzlich noch die Abteilung. Das kann Sinn machen, wenn Sie Mitarbeiter oder Kollegen mit gleichem Namen haben.

Nach dem Klick auf **"Speichern"** wird die Box angelegt. Einige Sekunden später erscheint diese in der Liste:

| boxen |        |          |                           |                   |                 |                |                     | Su        | chen | ٩          | Hinzufügen 🕀 |
|-------|--------|----------|---------------------------|-------------------|-----------------|----------------|---------------------|-----------|------|------------|--------------|
| VID 🛧 | Server | Projekt  | Beschreibung              | Mac Adresse       | Lokale IP       | Öffentliche IP | Letzter Zugriff     | Internet  | VPN  | Bearbeiten | Kündigen     |
| 662   | ۲      | 15000218 | Server Zentrale Flensburg | 4C-5E-0C-AE-F2-34 | 192.168.188.130 | 94.130.156.164 | 10.2.2021, 18 16:42 | 0         | ۲    | 1          |              |
| 663   |        | 15000218 | Buchhaltung Frau Müller   | 48:8f:5a:58:0f:10 |                 |                | 1.1.2000, 00.00.00  | $\oslash$ | 0    | 1          |              |

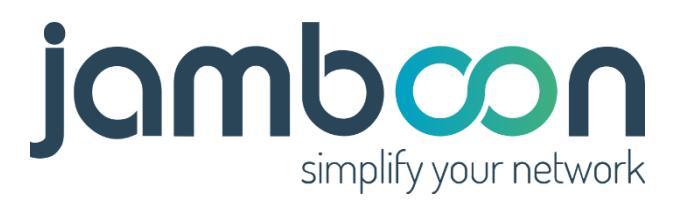

Schließen Sie die Box zum Testen jetzt an. Einige Minuten später sollte auch hier bei "Internet" und "VPN" ein grüner Haken zu sehen sein.

#### ACHTUNG: Bei Clientboxen müssen Sie zwingend den Port 1 mit dem Netzwerk verbinden!

Wenn Ihre Clientbox zum ersten Mal online war und eine Verbindung zum VPN erhalten hat, können Sie sich die Details der Box anschauen:

| ≡                    | Jamboon Plug&Play Homeoffic                                    | ce 2.0                                               |         |                                   |   | Bernd Lage   |
|----------------------|----------------------------------------------------------------|------------------------------------------------------|---------|-----------------------------------|---|--------------|
| <b>↑</b><br>ス        |                                                                |                                                      | Jamboon | Box Details                       |   |              |
|                      | Information                                                    | 0                                                    |         | Konfiguration                     | 2 |              |
|                      | * • Name<br>Buchhaltung Frau Müller                            |                                                      |         | K<br>Ethernet Port 1 (WAN)        | 5 |              |
|                      | Technische Daten                                               |                                                      |         | Verwende DHCP                     |   |              |
| $\langle\!\!\langle$ | Lokale IP<br>Öffentliche IP<br>Mac Adresse                     | 192.168.80.110<br>195.226.65.64<br>48:8f:5a:58:0f:10 |         | Wifi Einstellungen                | 6 |              |
|                      | Seriennummer<br>Übertragene Bytes<br>Übertragene Pakete        | B88C0C41D84D/021<br>226439<br>1275                   |         | Aktiviere Wifi 🛛                  |   |              |
|                      | Vertragsdaten 4                                                |                                                      |         | *      Name dieses WLAN's Jamboon |   |              |
|                      | Produktionsdatum<br>Vertragsnummer                             | 2021-02-10 18:18:24<br>30035-1662                    |         | Passwort<br>OzCUnqFO6sZePLJR      |   |              |
|                      | Beginn des Vertrags<br>Ende des Vertrags<br>Laufzeit in Jahren | 10.02.2021                                           |         | Verschlüsselung     WPA (PSK)     |   | ٠            |
|                      |                                                                |                                                      |         |                                   |   | X SCHLIESSEN |
| Copyright            | t (c) 2021 Jamboon Networks GmbH                               |                                                      |         |                                   |   | Version 1.02 |

Block (1) auf der linken Seite enthält Informationen und Block (2) auf der rechten Seite dient der Konfiguration.

Im Block (3) finden Sie alle technischen Informationen zur Box. Hier ist vermutlich die lokale IP-Adresse die interessanteste Information, denn diese wird automatisch vergeben und zufällig gewählt.

Block (4) liefert Informationen zum Vertrag. Sollten Sie Fragen zum Vertrag haben, geben Sie bitte immer die Vertragsnummer mit an.

Block (5) erlaubt Ihnen eine Clientbox auf statische IP-Adressen zu setzen. Das wird vermutlich äußerst selten gebraucht. Sofern Ihre Kollegen zu Hause ein WLAN haben, wird mit höchster Wahrscheinlichkeit auch DHCP verfügbar sein. Das ist die einzige Voraussetzung für den Betrieb zu Hause.

Im Block (6) können Sie das WLAN deaktivieren oder die SSID (Name des WLAN's) bzw. dessen Passwort ändern.

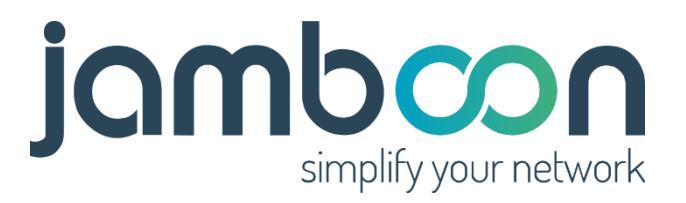

Änderungen in Block (5) und Block (6) werden nur alle fünf Minuten aktualisiert. Daher kann es einen Moment dauern, bis Ihre Box nach einer Änderung diese auch übernommen hat.

### Ihr Profil

Ihr Profil erreichen Sie über den Button mit Ihrem Namen rechts oben am Bildschirm. Klicken Sie auf das Menü mit der Aufschrift **"Konto".** 

| ≡ | Jar | mboon Plu | g&Play Homeoffice | 2.0 |              |              |       |             |   | Bernd Lage 🔷      |
|---|-----|-----------|-------------------|-----|--------------|--------------|-------|-------------|---|-------------------|
| A |     |           |                   |     |              |              |       |             |   | Konto<br>Abmelden |
| x |     | Projek    | te                |     |              |              |       | Suchen      | Q | linzufügen 🕂      |
|   |     | #ID ↑     | Beschreibung      | A   | Angelegt von | Kundennummer | Kunde | Angelegt am |   | Bearbeiten        |

Anschließend erhalten Sie den Dialog zum Ändern des Profils:

| Ihr Profil           |                          |           | ×         |
|----------------------|--------------------------|-----------|-----------|
| ★ Name<br>Bernd Lage | ★ E-Mail<br>bl@2i.de     |           |           |
| Telefon              | Sprache wählen<br>German |           | ÷         |
| PASSWORT ÄNDERN      |                          |           |           |
|                      |                          | ABBRECHEN | SPEICHERN |

Hier können Sie Namen, Email, Telefon und Sprache ändern. Wenn gewünscht auch Ihr Passwort durch Klicken des Buttons "Passwort ändern".

Achtung: Die E-Mail-Adresse wird für die Anmeldung verwendet. Denken Sie bitte daran diese bei Ihrer nächsten Anmeldung zu verwenden.